# NFOCUS Major Release Children and Family Services December 13, 2020

A Major Release of the N-FOCUS system is being implemented December 13, 2020. This document provides information explaining new functionality, enhancements and problem resolutions made effective with this release. This document is divided into four main sections:

**General Interest and Mainframe Topics:** All NFOCUS users should read this section.

**ACCESSNebraska:** NFOCUS users responsible for case activity received through the Web based Electronic Application should read this section.

**Developmental Disabilities Programs:** NFOCUS users who work directly with DD programs and those who work with the related Medicaid cases should read this section.

**Note:** This section will only appear when there are tips, enhancements or fixes specific to Development Disabilities Programs.

**Expert System:** All NFOCUS users with responsibility for case entry for AABD, ADC Payment, SNAP, CC, FW, IL, MED, and Retro MED should read this section.

**Note:** When new functionality is added to NFOCUS that crosses multiple topics (ie General Interest and Mainframe, Alerts, Correspondence, Expert System etc) the functionality will be described in one primary location. This location will usually be the General Interest and Mainframe section or the Expert System section. Alerts, Work Tasks and Correspondence that are part of the new functionality may be documented in both the primary location that describes the entire process and in the Alerts, Work Tasks and Correspondence sections.

Interfaces, Document Imaging and NFOCUS Tips sections will be added as appropriate for the release.

## Table of Contents

| Alerts                                                              | 3       |
|---------------------------------------------------------------------|---------|
| Alert #638 Foster Care Prevention Plan Needed (New)                 | 3       |
| Correspondence                                                      | 4       |
| Child Advocacy Coordination Notice (Change)                         | 4       |
| Out of Home Assessment Parent Notice (New)                          | 4       |
| Document Imaging                                                    | 5       |
| Add Image via Citrix (New)                                          | 5       |
| Expert System                                                       | 5       |
| Independent Living Fund (IL) Code Determination (New)               | 5       |
| NFOCUS Tips                                                         | 11      |
| Guardianship Dissolves (Tip)                                        | 11      |
| Duplicate Persons                                                   | 11      |
| Same Sex Married Parents                                            | 11      |
| Children and Family Services                                        | 12      |
| Detail Intake Window Intake Referral Button (New)                   | 12      |
| FCRO Access to Intake (Change)                                      | 13      |
| Intake Status Reason (New)                                          | 13      |
| Intake Override (New)                                               | 13      |
| SDM Priority Response Detail Window Intake Priority Assignment      |         |
| (Change)                                                            | 14      |
| Detail Contact and Response Window – Asked about ICWA Field         | 1 /     |
| (New)                                                               | 14<br>, |
| (New)                                                               | 15      |
| Foster Care Prevention Plan (Change)                                | 16      |
| Foster Care Prevention Plan Service Message on Detail Service       |         |
| Referral Window (Change)                                            | 17      |
| Out of Home Placement (Change)                                      | 17      |
| Legal Status of Alternative Response (New)                          | 18      |
| Guardianship Assistance Eligibility and Agreement (New)             | 18      |
| Steps to create a Guardianship Assistance Eligibility and Agreement | . 19    |
| Step Parent Parental Rights (Change)                                | 32      |

## Alerts

Alert #638 Foster Care Prevention Plan Needed (New)

A new program case alert, "FC Prev. Plan Needed", will be displayed for CFS cases where one or more youth in the case may qualify for a Foster Care Prevention Plan.

| M-POLUS - List Master Case Alerty Work lasks       -       -       -       -       -       -       -       -       -       -       -       -       -       -       -       -       -       -       -       -       -       -       -       -       -       -       -       -       -       -       -       -       -       -       -       -       -       -       -       -       -       -       -       -       -       -       -       -       -       -       -       -       -       -       -       -       -       -       -       -       -       -       -       -       -       -       -       -       -       -       -       -       -       -       -       -       -       -       -       -       -       -       -       -       -       -       -       -       -       -       -       -       -       -       -       -       -       -       -       -       -       -       -       -       -       -       -       -       -       -       -       -       -       -       -                                                                                                    |
|----------------------------------------------------------------------------------------------------|
| Image: Second Second |
| Master Case         Number       5180       Name       JESSICA BADDIE         Alerts       Display Dt       Description       Program       Name       Alert #         04-02-2021       SERVICE AUTH CLOSED       CFS       BADDIE, JESSICA       582 ^       Close         04-02-2021       SERVICE AUTH CLOSED       CFS       BADDIE, JESSICA       538       Close         11-26-2021       FC PREV, PLAN NEEDED       CFS       BADDIE, JESSICA       638       History         11-22-2020       AUTH CREATED/RENEWED       CFS       BADDIE, JESSICA       638       History         11-12-2020       AUTH CREATED/RENEWED CFS       BADDIE, JESSICA       611 *       Future                                                                                                    |
| Master Case         Number       5180       Name       JESSICA BADDIE         Alerts       Display Dt       Description       Program       Name       Alert #         04-02-2021       SERVICE AUTH CLOSED       CFS       BADDIE, JESSICA       582 ^       Close         04-02-2021       SERVICE AUTH CLOSED       CFS       BADDIE, JESSICA       538       Close         12-26-2027       FC PREV, PLAN NEEDED       CFS       BADDIE, JESSICA       638       History         11-12-2020       AUTH CREATED/RENEWED       CFS       BADDIE, JESSICA       611 *       Future                                                                                                    |
| Number       5180       Name       JESSICA BADDIE         Alerts       Display Dt       Description       Program       Name       Alert #         04-02-2021       SERVICE AUTH CLOSED       CFS       BADDIE, JESSICA       582 ^       Close         04-02-2021       SERVICE AUTH CLOSED       CFS       BADDIE, JESSICA       538 ^       Close         11-02-2021       FC PREV, PLAN NEEDED       CFS       BADDIE, JESSICA       638 ^       History         11-12-2020       AUTH CREATED/RENEWED       CFS       BADDIE, JESSICA       631 *       Future                                                                                                    |
| Alerts       Display Dt       Description       Program       Name       Alert #         04-02-2021       SERVICE AUTH CLOSED       CFS       BADDIE, JESSICA       582 ^       Close         04-02-2021       SERVICE AUTH CLOSED       CFS       BADDIE, JESSICA       538       Close         12-26-2027       FC PREV, PLAN NEEDED       CFS       BADDIE, JESSICA       638       History         11-12-2020       AUTH CREATED/RENEWED       CFS       BADDIE, JESSICA       611 ×       Future                                                                                                    |
| Aierts     Display Dt     Description     Program     Name     Aiert #       04-02-2021     SERVICE AUTH CLOSED     CFS     BADDIE, JESSICA     582 ^     Close       04-02-2021     SERVICE AUTH CLOSED     CFS     BADDIE, JESSICA     538     Close       01-02-2021     FC PREV, PLAN NEEDED     CFS     BADDIE, JESSICA     638     History       11-12-2020     AUTH CREATED/RENEWED     CFS     BADDIE, JESSICA     611 *     Future                                                                                                    |
| 04-02-2021       SERVICE AUTH CLOSED       CFS       BADDIE, JESSICA       582       Close         04-02-2021       SERVICE AUTH CLOSED       CFS       BADDIE, JESSICA       538         01-02-2021       FC PREV, PLAN NEEDED       CFS       BADDIE, JESSICA       638         12-26-2020       FC PREV, PLAN NEEDED       CFS       BADDIE, JESSICA       638         11-12-2020       AUTH CREATED/RENEWED       CFS       BADDIE, JESSICA       611                                                                                                    |
| 04-02-2021     SERVICE AUTH CLOSED     CFS     BADDIE, JESSICA     538       01-02-2021     FC PREV, PLAN NEEDED     CFS     BADDIE, JESSICA     638       11-12-2020     AUTH CREATED/RENEWED     CFS     BADDIE, JESSICA     611                                                                                                    |
| 12-26-2020 FC PREV. PLAN NEEDED CFS BADDIE, JESSICA 638<br>11-12-2020 FC PREV. PLAN NEEDED CFS BADDIE, JESSICA 611 Filter                                                                                                    |
| 11-12-2020 AUTH CREATED/RENEWED CFS BADDIE, JESSICA 611 Y                                                                                                    |
|                                                                                                    |
|                                                                                                    |
| □ Limit to EA Alerts □ Limit to MLTC Alerts □ Limit to APS/CFS/WVR Alerts □ Limit to IMFC Alerts                                                                                                    |
| Work Tasks                                                                                                    |
|                                                                                                    |
| N-FOCUS - Detail Master Case Alert —                                                                                                    |
| File Actions Goto Help                                                                                                    |
|                                                                                                    |
|                                                                                                    |
| NOURY                                                                                                    |
| Master Case                                                                                                    |
| Number 5180 Name JESSICA BADDIE                                                                                                    |
|                                                                                                    |
| Program CFS Name BADDIE, JESSICA                                                                                                    |
| Alart Status                                                                                                    |
|                                                                                                    |
| Type CMGMT Number 638 OPEN                                                                                                    |
| Due Date Display Date 01-02-2021                                                                                                    |
| Source Id SYSTEM                                                                                                    |
|                                                                                                    |
| Alert Description                                                                                                    |
| FC PREV. PLAN NEEDED                                                                                                    |
| PERSONISI IN THIS CASE MAY QUALIFY FOR A FOSTER CARE PREVENTION PLAN. REVIEW IS                                                                                                    |
| REQUIRED.                                                                                                    |
|                                                                                                    |
|                                                                                                    |
|                                                                                                    |

#### Correspondence

#### Child Advocacy Coordination Notice (Change)

The following change will apply to notices specific to Intakes that involve Child Advocacy Coordination (CAC). The Law Enforcement notice will now state CHILD ADVOCACY at the top of the notice and there will also be a notification indicator on the second page show that the CAC is involved.

#### Child Abuse/Neglect Intake Worksheet CHILD ADVOCACY COORDINATION REQUIRED

A notification will also populate the Law Enforcement Notice.

Intake Notification

Child Advocacy

10-14-2020

#### Out of Home Assessment Parent Notice (New)

The purpose of the Out of Home Assessment Parent Notification is to notify parents that their child was involved in an Out of Home Assessment completed at an organization. This correspondence is available after the Tied Intake has been closed and finalized. If there are not parent roles established or the parents are not on NFOCUS, the worker can populate the name and address of whom they would like the correspondence sent.

This correspondence is created from the Detail Investigation window Actions>Print Out of Home Assessment Parent Notification Letter. This notice is available in both English and Spanish.

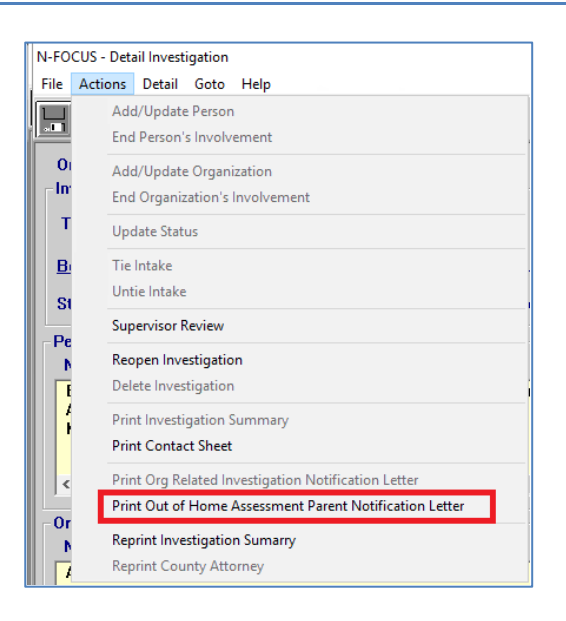

| N-FOCUS - Out of Home Assessment Parent Notification | – – ×    |
|------------------------------------------------------|----------|
| File Help                                            |          |
|                                                      |          |
| Child Name                                           |          |
| Sent to Parent/Guardian                              |          |
| Name                                                 |          |
| Line 1                                               |          |
| Line 2                                               |          |
| City Zip Code                                        | Language |
|                                                      |          |

Page 4

## **Document Imaging**

#### Add Image via Citrix (New)

The following information is for Citrix users only:

Any document that is being added to Document Imaging, when connected to NFOCUS via Citrix, gets sent to the Citrix server to be checked-in to File Director. There are users all across the state that can be adding documents to this server and documents will be processed on a first in, first out order.

For Citrix users, a "Check-In Queue Count" field has been added to the Add Image window. This counter will display the number of documents still waiting to be processed by the Citrix server. If the worker does not see their documents in the List Image window right away, it may be because there are numerous documents to be processed by the server and the counter will provide an indication.

The counter will display the queue count once the worker has clicked "Save" in the Add Image Window to execute the Add Image function.

| iname And      | US MACGYVER  | ~          |                | ○ Copy                                                                                                    |
|----------------|--------------|------------|----------------|----------------------------------------------------------------------------------------------------|
| Index Type     | Person       | Index ID   | 00110049       | File Location                                                                                                    |
| Category and   | Sub-Category | Show O EA  | MED O P&S O DD | Browse                                                                                                    |
|                |              | Area N-FO  | CUS            | H:\Business Analyst                                                                                                    |
| Generate Alert | O Yes O No   | ~          |                | Available Documents                                                                                                    |
| Imaging Optio  | O Enhanced   | 11-02-2020 | <b>■</b> *     | SNAP Replacement.docx<br>Sticky Notes.docx<br>System Integrators.xlsx<br>System Test run Request ex<br>Telst AccessNE Upload Plan<br>TEST AccessNE Upload Plan<br>TEST ACCESSNE Upload docx<br>TEST ADD IMAGE.docX<br>TEST ADD IMAGE.docX<br>TEST ADD IMAGE.docX |

## Expert System

#### Independent Living Fund (IL) Code Determination (New)

Independent Living youth monthly stipends will now automatically be assigned a fund code of IV-E or Non-IVE based on newly developed IV-E rules in Expert System based on Federal IV-E requirements. Independent Living budgets are processed in the CWIS Budgeting task and will be listed as IL. When the CWIS Budgeting task is selected, the window displays active IL cases.

- 1. Ensure the youth is in an approved Independent Living Placement in the CFS case before the IL Case is opened.
- 2. Open the IL case for the month they entered the IL placement.
- 3. Ensure Age Related details are entered.
- 4. Ensure that a current permanency hearing is entered or up to date during the time the youth was in the CFS case.
- 5. If the youth has the expense of Rent document it under 'Rentals' in the Add Expenses window.
  - An expense of rent means the amount of rent will be deducted from the stipend amount. Be sure to end date the expense when appropriate.

| Add Expense     |                          |             |            |                              |
|-----------------|--------------------------|-------------|------------|------------------------------|
| Expense         |                          |             |            |                              |
| Owner           |                          |             |            | Category                     |
| FLORETTE        | JOAN                     |             | 03-25-1986 | AABD SPECIAL REQUIREMENTS    |
| FLORETTE        | FIONA                    |             | 10-26-2002 | 2 DEPENDENT CARE AND SUPPORT |
|                 |                          |             |            | HOUSING                      |
|                 |                          |             |            | MAGI EXPENSES                |
|                 |                          |             |            | MEDICAL                      |
|                 |                          |             |            | UTILITIES                    |
|                 |                          |             |            |                              |
|                 |                          |             |            |                              |
| Туре            | Rentals                  |             |            | ▼                            |
| Description:    | Rent Paid                |             |            |                              |
| •               |                          |             |            |                              |
| Amount:         | 500.00                   | Miles:      | J          | Days:                        |
| Frequency:      | Monthly                  | Begin Date: | 11-01-2020 | End Date:                    |
|                 |                          |             | ,          |                              |
| Verified by:    | Statement from Person w/ | (nov 🔻      |            |                              |
|                 |                          |             |            | Help                         |
|                 |                          |             |            |                              |
|                 |                          |             | Next       | OK Cancel Help               |
| Enter date (MM- | DD-YYYY)                 |             |            |                              |
| Biotiono        | L Current   DIS          |             |            |                              |

| NC# Duu     | yuta.                     |           |          |      |          |                          |        |         |        |
|-------------|---------------------------|-----------|----------|------|----------|--------------------------|--------|---------|--------|
| Pgm Cas     | e Program Case I          | Name      |          |      | Prog     | jram Case Number         |        |         |        |
|             | Asst/Cat                  | Elig N    | lame     | Тур  | e        | Eligible                 | Amount | UP/OP   | 0vrd.  |
| CFS         | FLORETTE                  | JOAN      |          |      |          | 13226725                 |        |         |        |
| *+          |                           |           |          | Reg  | ular     | Fail                     | 0.00   |         |        |
| IL .        | FLORETTE                  | FION      | ۹.       |      |          | 40404620                 |        |         |        |
| *           |                           |           |          | Reg  | ular     | Pass                     | 291.14 |         |        |
| nefit Summa | iry                       | Begin Dat | e: 11-20 | 20   |          |                          |        |         | >      |
| FLORETT     | E, FIONA                  |           | IL .     |      |          | IL                       |        | Regular |        |
| Resource    | Total                     |           |          | 0.00 | Unit Siz | e                        |        |         | 1      |
|             |                           |           |          |      | Medicai  | d Eligible               |        |         | Yes    |
| Unearneo    | Income                    |           |          | 0.00 | T        |                          |        |         |        |
| NotUpoo     | mad Income                |           |          | 0.00 | Total Ex | penses<br>uptoble income |        |         | 500.00 |
| Netonea     | meu meume                 |           |          | 0.00 | TUtar Cu | untable income           |        |         | 0.00   |
| Earned In   | come                      |           |          | 0.00 | Budgeta  | ry Need Amount           |        |         | 791.14 |
| Earned In   | come Disregard            |           | 9        | 0.00 | Max Allo | wable Amount             |        |         | 791.14 |
|             |                           |           | _        |      | Prorated | Need Amount              |        |         | 0.00   |
| Net Earne   | d Income                  |           |          | 0.00 |          |                          |        |         |        |
| NotUpoo     | mad Income                |           |          | 0 00 | Need An  | nount                    |        |         | 291.14 |
| Net Farne   | nicu niconic<br>od Income |           |          | 0.00 | Authoriz | ed Amount                |        |         | 291 14 |
|             |                           |           | _        | 0.00 | Autoriz  |                          |        |         | 231.14 |
| Total Cou   | ntable income             |           |          | 0.00 | Creation | Date                     |        | 10-2    | 6-2020 |

- 6. Double click the budgeting task.
  - A CFS budget prior the youth's 18<sup>th</sup> birthday must be run if it has not already been run.

| NFOCUS - Navigator                                                                                               | JOAN FLORETTE                    | 5433                |                             |                         | -                                          | -                                 | × |
|----------------------------------------------------------------------------------------------------|----------------------------------|---------------------|-----------------------------|-------------------------|--------------------------------------------|-----------------------------------|---|
| File Actions View Goto Help                                                                                      |                                  |                     |                             |                         |                                            |                                   |   |
|                                                                                                    |                                  |                     |                             | M 💓 🛛                   | <u>e e M</u> . v                           | 3 🔢 🏙                             | 2 |
| <ul> <li>Bata Collection</li> <li>Bata Collection</li> <li>Bata Case Maintenance</li> <li>Eligibility</li> </ul> | Benefit<br>CASE CATEGORY         | Month : 10-202      | 20 Budgeting<br>TATUS       |                         |                                            |                                   | • |
| - Config EA                                                                                                    | PC Last Name                     | PC First Name       | Program                     | Asst Cd                 | PC Number                                  | PC Status                         |   |
| Config Med<br>Budgeting<br>Collections                                                                           | CW Cases<br>FLORETTE<br>FLORETTE | IL<br>Joan<br>Fiona | . requires a C<br>CFS<br>IL | FS budge<br>Court<br>IL | t be run for benef<br>13226725<br>40404620 | lit month ju.<br>Active<br>Active |   |

7. Double click the CW cases ribbon for the detailed message to appear if the budget prior to the 18<sup>th</sup> birthday has not yet been run. Click OK.

| CFS Budget Required                                                                                                    |      |  |  |  |  |  |  |  |  |
|----------------------------------------------------------------------------------------------------|------|--|--|--|--|--|--|--|--|
| A CFS Budget is required to cover the benefit month prior to the ARP's 18th Birthday. The following persons do<br>not have a CFS Budget with a begin date that is equal to the month prior to their 18th Birthday. Run the CFS<br>Budget for them before attempting to run the IL budget. |      |  |  |  |  |  |  |  |  |
| FIONA FLORETTE Requires CFS Budget for Benefit Month 09-01-2020                                                                                                    |      |  |  |  |  |  |  |  |  |
|                                                                                                    |      |  |  |  |  |  |  |  |  |
|                                                                                                    |      |  |  |  |  |  |  |  |  |
|                                                                                                    |      |  |  |  |  |  |  |  |  |
|                                                                                                    |      |  |  |  |  |  |  |  |  |
|                                                                                                    |      |  |  |  |  |  |  |  |  |
|                                                                                                    |      |  |  |  |  |  |  |  |  |
|                                                                                                    |      |  |  |  |  |  |  |  |  |
|                                                                                                    |      |  |  |  |  |  |  |  |  |
|                                                                                                    |      |  |  |  |  |  |  |  |  |
|                                                                                                    |      |  |  |  |  |  |  |  |  |
|                                                                                                    | [ок] |  |  |  |  |  |  |  |  |
|                                                                                                    |      |  |  |  |  |  |  |  |  |

**Note:** If necessary select the month prior to the youth's 18th Birthday from the drop down and run the CFS budget.

| JOAN FLORETTE | 5433                                                                                                    |                                                                                                    |                                                                                                    |                                                                                                    | - 🗆                                                                                                    | $\times$                                                                                                    |
|---------------|----------------------------------------------------------------------------------------------------|----------------------------------------------------------------------------------------------------|----------------------------------------------------------------------------------------------------|----------------------------------------------------------------------------------------------------|----------------------------------------------------------------------------------------------------|----------------------------------------------------------------------------------------------------|
|               |                                                                                                    |                                                                                                    |                                                                                                    |                                                                                                    |                                                                                                    |                                                                                                    |
|               |                                                                                                    |                                                                                                    | Fm M 💓                                                                                                    |                                                                                                    | 💌 🔢 🖬                                                                                                    | L 🎉                                                                                                    |
| Benefit       | Month :                                                                                                    | 10-2020 Budge                                                                                                | ting                                                                                                    |                                                                                                    |                                                                                                    | •                                                                                                    |
| CASE CATEGORY | 7                                                                                                    | 10-2020 Budget                                                                                               | ting                                                                                                    |                                                                                                    |                                                                                                    | ^                                                                                                    |
| PC Last Name  | PC First                                                                                                    | 09-2020                                                                                                    |                                                                                                    |                                                                                                    |                                                                                                    |                                                                                                    |
| CW Cases      |                                                                                                    | 07-2020                                                                                                    |                                                                                                    |                                                                                                    |                                                                                                    | ~                                                                                                    |
| FLORETTE      | JOAN                                                                                                    | CFS                                                                                                    | Court                                                                                                    | 13226725                                                                                                    | Active                                                                                                    |                                                                                                    |
| FLORETTE      | FIONA                                                                                                    | IL                                                                                                    | IL                                                                                                    | 40404620                                                                                                    | Active                                                                                                    |                                                                                                    |
|               | JOAN FLORETTE<br>Benefit<br>CASE CATEGORY<br>PC Last Name<br>PC Last Name<br>CW Cases<br>FLORETTE<br>FLORETTE | JOAN FLORETTE 5433 Benefit Month : CASE CATEGORY PC Last Name PC First CW Cases FLORETTE JOAN FLORETTE FIONA | JOAN FLORETTE 5433 Benefit Month : 10-2020 Budget CASE CATEGORY 09-2020 PC Last Name PC First 08-2020 FLORETTE JOAN CFS FLORETTE FIONA IL | JOAN FLORETTE 5433  Benefit Month : 10-2020 Budgeting CASE CATEGORY 09-2020 PC Last Name PC First 08-2020 CW Cases 07-2020 FLORETTE JOAN CFS Court FLORETTE FIONA IL IL | JOAN FLORETTE 5433<br>Benefit Month : 10-2020 Budgeting<br>CASE CATEGORY<br>PC Last Name PC First 08-2020<br>PC Last Name PC First 08-2020<br>FLORETTE JOAN CFS Court 13226725<br>FLORETTE FIONA IL IL 40404620 | JOAN FLORETTE 5433 –<br>Benefit Month : 10-2020 Budgeting<br>CASE CATEGORY<br>PC Last Name PC First 08-2020<br>PC Last Name PC First 08-2020<br>FLORETTE JOAN CFS Court 13226725 Active<br>FLORETTE FIONA IL IL 40404620 Active |

- 8. Select the first IL budgeting month and run the IL budget.
  - If the PPR was updated for that month then run the CFS budget as well, see specific instructions at the end of this section.

|      | JOAN FLORETTE | 5433     |                    | — D              | $\times$ |
|------|---------------|----------|--------------------|------------------|----------|
| Help |               |          |                    |                  |          |
|      |               |          |                    | %M 🐋 🖪 🖹 🐜 🖬 🖬 🖬 | 6        |
|      | Benefit       | Month :  | 10-2020            | Budgeting        |          |
| e    | CASE CATEGORY | ,        | 10-2020<br>09-2020 | Budgeting        |          |
|      | PC Last Name  | PC First | 08-2020            |                  | - 1      |
|      | CW Cases      |          | 07-2020            | J / I            |          |

- 9. Review the budget for accuracy and click the Authorize button.
- **Note:** The IL payment will be pro-rated based on the number of days the youth was in the IL placement during the month the youth turns 18 and during the last month when the youth turns 19.

Screen print on next page.

| udget Authoriza                                                 | tion                                                       | Benefit M                                                          | lonth: 10-2020                                                                                                    |                                                                  |                                            |                                 |                     |              |                 |
|-----------------------------------------------------------------|------------------------------------------------------------|--------------------------------------------------------------------|----------------------------------------------------------------------------------------------------|------------------------------------------------------------------|--------------------------------------------|---------------------------------|---------------------|--------------|-----------------|
| New Budgets                                                     | s:                                                         |                                                                    |                                                                                                    |                                                                  |                                            |                                 |                     |              |                 |
| Pgm Case                                                        | Program Case                                               | e Name                                                             |                                                                                                    | Program                                                          | Case Nur                                   | nber                            |                     |              |                 |
|                                                                 | Asst/Cat                                                   | Elig Nar                                                           | пе Туре                                                                                                    |                                                                  | Eligible                                   | Am                              | ount                | UP/OP        | Ovrd.           |
| CFS                                                             | FLORETTE                                                   | JOAN                                                               |                                                                                                    |                                                                  | 13226725                                   |                                 |                     |              |                 |
| *+                                                              |                                                            |                                                                    | Recalc                                                                                                    | ulated                                                           | Pass                                       |                                 | 0.00                |              |                 |
| IL                                                              | FLORETTE                                                   | FIONA                                                              |                                                                                                    |                                                                  | 40404620                                   |                                 |                     |              |                 |
| *                                                               |                                                            |                                                                    | Regula                                                                                                    | r                                                                | Pass                                       | 15                              | 3.12                |              |                 |
| Previously Authorized Budgets: Budget Override Review Authorize |                                                            |                                                                    |                                                                                                    |                                                                  |                                            |                                 |                     |              |                 |
| Previously A                                                    | uthorized Budgets                                          | 5:                                                                 |                                                                                                    | Budget                                                           | Override                                   | Revie                           | W                   | Aut          | horize          |
| Previously A<br>Pgm Case                                        | uthorized Budgets                                          | s:<br>e Name                                                       | Prog                                                                                                    | Budget<br>ram Case N                                             | Override<br>lumber                         | Revie                           | W                   | Aut          | horize          |
| Previously A<br>Pgm Case<br>Asst/Cat                            | uthorized Budget<br>Program Case<br>Elig Name              | s:<br>e Name<br>Begin Date E                                       | Prog                                                                                                    | Budget<br>ram Case N<br>Type                                     | Override<br>lumber<br>Elig                 | Revie<br>Amount                 | w<br>Issd           | Aut<br>UP/0P | horize<br>Ovrd. |
| Previously A<br>Pgm Case<br>Asst/Cat<br>CFS                     | uthorized Budgets Program Case Elig Name FLORETTE          | s:<br>2 Name<br>Begin Date E<br>JOAN                               | Prog                                                                                                    | Budget<br>ram Case N<br>Type<br>13226725                         | Override<br>lumber<br>Elig                 | Revie<br>Amount                 | Issd                | Aut          | horize<br>Ovrd. |
| Previously A<br>Pgm Case<br>Asst/Cat<br>CFS                     | uthorized Budgets Program Case Elig Name FLORETTE          | s:<br>Name<br>Begin Date E<br>JOAN<br>08-01-2020<br>19.01-2020     | Prog                                                                                                    | Budget<br>ram Case N<br>Type<br>13226725<br>Regular              | Override                                   | Revie                           | Issd                | Aut          | horize<br>Ovrd. |
| Previously A<br>Pgm Case<br>Asst/Cat<br>CFS                     | uthorized Budget<br>Program Case<br>Elig Name<br>FLORETTE  | s:<br>2 Name<br>Begin Date E<br>JOAN<br>08-01-2020<br>10-01-2020 1 | Prog<br>Ind Date 1                                                                                                    | Budget<br>ram Case N<br>Type<br>13226725<br>Regular<br>Recalcul  | Override<br>lumber<br>Elig<br>Pass<br>Pass | Amount<br>0.00<br>0.00          | Issd<br>Y<br>N      | Aut          | horize<br>Ovrd. |
| Previously A<br>Pgm Case<br>Asst/Cat<br>CFS                     | uthorized Budget<br>Program Case<br>Elig Name<br>FLORETTE  | s:<br>Name<br>Begin Date E<br>JOAN<br>08-01-2020<br>10-01-2020 1   | Prog<br>End Date 1<br>F<br>0-31-2020 F                                                                                                    | Budget<br>ram Case N<br>Type<br>13226725<br>Regular<br>Recalcul  | Override<br>lumber<br>Elig<br>Pass<br>Pass | Revie<br>Amount<br>0.00<br>0.00 | Issd<br>Y<br>N      | Aut          | horize          |
| Previously A<br>Pgm Case<br>Asst/Cat<br>CFS                     | uthorized Budget<br>Program Case<br>Elig Name<br>FLORETTE  | s:<br>Name<br>Begin Date E<br>JOAN<br>08-01-2020<br>10-01-2020 1   | Prog<br>End Date 1<br>6<br>0-31-2020 F                                                                                                    | Budget<br>ram Case N<br>Type<br>13226725<br>Regular<br>Recalcul  | Override<br>lumber<br>Elig<br>Pass<br>Pass | Revie<br>Amount<br>0.00<br>0.00 | Issd<br>Y<br>N      | Aut          | horize          |
| Previously A<br>Pgm Case<br>Asst/Cat<br>CFS                     | uthorized Budget<br>Program Case<br>Elig Name<br>FLORETTE  | s:<br>2 Name<br>Begin Date E<br>JOAN<br>08-01-2020<br>10-01-2020 1 | Prog<br>Ind Date 1<br>Ind Date 1<br>Ind Da | Budget<br>ram Case N<br>Type<br>13226725<br>Regular<br>Recalcul  | Override<br>lumber<br>Elig<br>Pass<br>Pass | Revie<br>Amount<br>0.00<br>0.00 | Issd<br>Y<br>N      | Aut          | horize<br>Ovrd. |
| Previously A<br>Pgm Case<br>Asst/Cat<br>CFS                     | uthorized Budget:<br>Program Cass<br>Elig Name<br>FLORETTE | s:<br>2 Name<br>Begin Date E<br>JOAN<br>08-01-2020<br>10-01-2020 1 | Prog<br>Ind Date 1<br>0-31-2020 F                                                                                                    | Budget<br>ram Case N<br>Type<br>1 3226725<br>Regular<br>Recalcul | Override<br>lumber<br>Elig<br>Pass<br>Pass | Revie<br>Amount<br>0.00<br>0.00 | Issd<br>Y<br>N      | Aut          | ovrd.           |
| Previously A<br>Pgm Case<br>Asst/Cat<br>CFS                     | uthorized Budget:<br>Program Cass<br>Elig Name<br>FLORETTE | s:<br>2 Name<br>Begin Date E<br>JOAN<br>08-01-2020<br>10-01-2020 1 | Prog<br>Ind Date 1<br>0-31-2020 F                                                                                                    | Budget<br>am Case N<br>Type<br>1 3226725<br>Regular<br>Recalcul  | Override                                   | Revie<br>Amount<br>0.00<br>0.00 | V<br>Issd<br>V<br>N | Aut          | horize<br>Ovrd. |
| Previously A<br>Pgm Case<br>Asst/Cat<br>CFS                     | uthorized Budget<br>Program Cass<br>Elig Name<br>FLORETTE  | s:<br>2 Name<br>Begin Date E<br>JOAN<br>08-01-2020<br>10-01-2020 1 | Prog<br>Ind Date 1<br>0-31-2020 F                                                                                                    | Budget<br>ram Case N<br>Type<br>1 3226725<br>Regular<br>Recalcul | Override<br>Iumber<br>Elig<br>Pass<br>Pass | Revie<br>Amount<br>0.00<br>0.00 | W<br>Issd<br>Y<br>N | Aut          | horize<br>O∨rd. |

It is not necessary to run the CFS budget <u>every time</u> an IL budget is run. It is only necessary to run the CFS budget if the permanency hearing was due or was updated in the same month that the IL budget is being run. This is true for all months being budgeted in the IL Case.

| 2115 | JOAN FLORETTE | 5433    |                    |                                       | ×       |
|------|---------------|---------|--------------------|---------------------------------------|---------|
| Help |               |         |                    |                                       |         |
|      |               |         |                    | え <mark>どう 8 とん</mark> - v 2 <b>1</b> |         |
|      | Benefit       | Month : | 10-2020            | Budgeting                             | •       |
| e    | CASE CATEGORY | r       | 10-2020<br>09-2020 | Budgeting                             | ^       |
|      | PC Last Name  | PC Firs | 08-2020            |                                       |         |
|      | CW Cases      |         | 07-2020            | J / I                                 | <b></b> |

When a permanency hearing was updated or changed in the same month the IL budget is being run, go to the CFS budget for that month authorize it, leave the budgeting screen, and go back into the month the IL budget needs to be run. Run the IL budget.

| 3udget Authorizat                | ion                     | Benefit Month:  | 10-2020 |                   |                  |             |                                                           | ×                              |
|----------------------------------|-------------------------|-----------------|---------|-------------------|------------------|-------------|-----------------------------------------------------------|--------------------------------|
| New Budgets                      | :                       |                 |         |                   |                  |             |                                                           |                                |
| Pgm Case                         | Program Case Name       |                 |         | Program           | Case Numb        | er          |                                                           |                                |
|                                  | Asst/Cat                | Elig Name       | Туре    |                   | Eligible         | Amount      | UP/0P                                                     | 0∨rd.                          |
| CFS                              | FLORETTE                | JOAN            |         |                   | 13226725         |             |                                                           |                                |
| *                                |                         |                 | Recalcu | ated              | Pass             | 0.00        |                                                           |                                |
| IL<br>*+                         | FLORETTE                | FIONA           | Regular |                   | 40404620<br>Pass | 153.12      | Run the CF<br>budget only<br>authorize, o<br>and leave th | °S<br>y,<br>bla,<br>he screen. |
| Budget Override Paview Authorize |                         |                 |         |                   |                  |             |                                                           |                                |
|                                  | laionzeu Duugets.       |                 |         |                   |                  |             |                                                           |                                |
| Pgm Case                         | Program Case Name       |                 | Progra  | m Case N          | umber            |             |                                                           |                                |
| Asst/Cat                         | Elig Name Begin L       | Date   End Date | ate ly  | pe                | Elig             | Amount Isso |                                                           | Ovrd.                          |
| CFS                              | FLORETTE JOAN<br>08-01- | 2020            | 1<br>Re | 3226725<br>:gular | Pass             | 0.00 Y      |                                                           |                                |
|                                  |                         |                 |         |                   |                  |             |                                                           |                                |
|                                  |                         |                 |         |                   |                  |             |                                                           |                                |
|                                  |                         |                 |         |                   |                  | •           |                                                           |                                |
|                                  |                         |                 | Benefi  | t Summar          | y [Ok            | (] Canc     | el                                                        | Help                           |

After clicking OK, leave the budget for October and do not budget the IL case yet, instead click cancel, see below:

|            | Budgets                                                         | s:                        |                                                |                             |                                         |                        |          |                                                      |                                                  |       |
|------------|-----------------------------------------------------------------|---------------------------|------------------------------------------------|-----------------------------|-----------------------------------------|------------------------|----------|------------------------------------------------------|--------------------------------------------------|-------|
| Pgm        | Case                                                            | Program Case              | Name                                           |                             | Program                                 | Case Nu                | ımber    |                                                      |                                                  |       |
|            |                                                                 | Asst/Cat                  | Elig Name                                      | Туре                        |                                         | Eligible               | :        | Amount                                               | UP/OP                                            | Ovrd. |
| CFS        |                                                                 | FLORETTE                  | JOAN                                           |                             |                                         | 1322672                | 5        |                                                      |                                                  |       |
|            | *+                                                              |                           |                                                | Regular                     |                                         | Fail                   |          | 0.00                                                 |                                                  |       |
| IL         |                                                                 | FLORETTE                  | FIONA                                          |                             |                                         | 4040462                | 0        |                                                      |                                                  |       |
|            | *+                                                              |                           |                                                | Regular                     |                                         | Pass                   |          | 791.14                                               |                                                  |       |
| Previ      | Previously Authorized Budgets: Budget Override Review Authorize |                           |                                                |                             |                                         |                        |          |                                                      |                                                  |       |
| Pgm        | Case                                                            | 0                         |                                                | -                           |                                         |                        |          |                                                      |                                                  |       |
|            |                                                                 | Program Case              | Name                                           | Progra                      | am Case N                               | lumber                 |          |                                                      |                                                  |       |
| Ass        | t/Cat                                                           | Elig Name E               | Name<br>Begin Date   End [                     | Progra                      | am Case N<br>ype                        | lumber<br>Elig         | Amo      | ount Issd                                            | UP/0P                                            | 0∨rd. |
| Ass<br>CFS | t/Cat                                                           | Elig Name E<br>FLORETTE J | Name<br>Begin Date End E<br>IOAN               | Progra<br>Date Ty           | am Case N<br>ype<br>13226725            | lumber<br>Elig         | Amo      | ount Issd                                            | UP/0P                                            | Ovrd. |
| CFS        | t/Cat                                                           | Elig Name Elig Name J     | Name<br>Begin Date End E<br>IOAN<br>08-01-2020 | Progra<br>Date Ty<br>1<br>R | am Case N<br>ype<br>1 3226725<br>egular | lumber<br>Elig<br>Pass | Amo      | ount Issd<br>).00 N                                  | UP/OP                                            | Ovrd. |
| CFS        | t/Cat                                                           | FLORETTE J                | Name<br>Begin Date End E<br>IOAN<br>08-01-2020 | Progra<br>Date Ty<br>1<br>R | am Case N<br>ype<br>13226725<br>egular  | lumber<br>Elig<br>Pass | Amo<br>( | Do not bud<br>hit cancel<br>the Octobe<br>budget the | UP/OP<br>and go bac<br>er budget a<br>e LL case. | Ovrd. |

Next, go back into October and run the IL budget, keep running the IL budget through the come up month.

Screen print on next page.

|   | 140           |          | A A A A A A A A A A A A A A A A A A A |                        | 10.00 |          | -1    | 1122 |          | 1 |
|---|---------------|----------|---------------------------------------|------------------------|-------|----------|-------|------|----------|---|
|   | JOAN FLORETTE | 5433     |                                       |                        |       |          | -     |      | ×        |   |
| р |               |          |                                       |                        |       |          |       |      |          |   |
|   |               |          |                                       |                        | M 💓   |          | . 💌 🔡 |      | 6        |   |
|   | Benefit I     | Month :  | 10-2020                               | Budgeting              |       |          |       |      | -        |   |
|   | CASE CATEGORY |          | 11-2020<br>10-2020                    | Budgeting<br>Budgeting |       |          |       |      | ^        |   |
|   | PC Last Name  | PC First | 09-2020                               | 21 - 21                |       |          |       |      |          |   |
|   | 🖻 CW Cases    |          | 08-2020                               |                        |       |          |       | ,    | <u> </u> |   |
|   | FLOBETTE      | .IOAN    | C                                     | FS                     | Court | 13226725 | Activ | ve.  |          |   |

## NFOCUS Tips

#### Guardianship Dissolves (Tip)

When Guardianship Dissolves, the child/children must stay in the Guardian's Master Case and a removal is to be created for that child from the Guardians. Placements, reports and Legal Status will continue to be modified and added for the child in the dissolved Guardian's Master Case. If you have any questions, please contact Production Support.

#### **Duplicate Persons**

Please call Production Support when duplicate is identified as the duplicate MUST be discontinued.

#### Same Sex Married Parents

When married parents are of the same sex, if both are female, only one can have the Role of Bio Parent of the child. The other parent should be listed as either the Step or Adoptive parent.

## Children and Family Services

Detail Intake Window Intake Referral Button (New)

A new push button, Intake Referral, will be added to the Detail Intake Window. This button will be used to document referrals, for services and supports in the community, made during the intake process.

| N-FOCUS - Detail I  | ntake      |                       |                 | - 🗆 X                 |
|---------------------|------------|-----------------------|-----------------|-----------------------|
| File Actions Detail | Goto Help  |                       |                 |                       |
| <b></b>             |            | 🔮 🖹 🕾 🕾 🗺 🌐 📾 👬       |                 |                       |
| Intake Information  | n          |                       |                 | UPDATE                |
| Name                | JAMES LANG | Number 9              | 911             | Add Allegation        |
| Status              | Open       | Status Date 1         | 12-20-2020      | Tie Intake            |
| Status Reason       |            | Received Date         | 12-20-2020      | Caller/Reporter       |
| Office Assigned     | CHADRON    | Time 1                | 01:46 PM        | A/N Factors           |
| Received by         | DSSZ920    | Last Update Date 1    | 11-06-2020      | History               |
| Last Updated by     | DSSZ920    | J P                   | lan of Safe Car | e Intake Notification |
| Source Dhase (      | N-11       |                       |                 | Intake Referral       |
| Source Phone C      | 2a11       | Child Abuse/Neglect   |                 | Screening Decision    |
| Deservation         | 2012       |                       |                 |                       |
| Last                | First      | MI Allegation Role A  | ge Class        |                       |
| LANG                | JAMES      | Alleged Victim 1      | 1 CHILD         | 1 A 🗋 🌈               |
| LANG                | JOSIE      | Alleged Perpetrator 3 | 8 ADULT         | Search by Address     |
|                     |            |                       |                 | Search by Phone       |
| <                   |            |                       | >               |                       |
| Organizations       |            |                       |                 |                       |
| Namo                |            | Polo                  |                 |                       |
| Name                |            | Role                  |                 |                       |
|                     |            |                       |                 |                       |
|                     |            |                       |                 |                       |
|                     |            |                       |                 |                       |

Referrals for services or supports made during the intake process will be documented on this new Intake Referral window.

- If other is selected, a narrative must be entered.
- This window cannot be updated when the Intake is in Approved or Final Status.

Screen print on next page.

| Housing Community Refer                                                                                                    | ral                                                                                       |        |
|----------------------------------------------------------------------------------------------------|-------------------------------------------------------------------------------------------|--------|
| Substance Use Community                                                                                                    | / Referral                                                                                |        |
| Mental Health Community                                                                                                    | Referral                                                                                  |        |
| Trafficking Services & Sup                                                                                                    | ports Referral                                                                            |        |
| Unild Care                                                                                                    |                                                                                           |        |
| Services for Young People                                                                                                    | (18-26)                                                                                   |        |
| Food                                                                                                    |                                                                                           |        |
| Parenting Supports                                                                                                    |                                                                                           |        |
| Adoption Supports                                                                                                    |                                                                                           |        |
| LGBTQ Supports                                                                                                    |                                                                                           |        |
| Car Seats                                                                                                    |                                                                                           |        |
|                                                                                                    |                                                                                           |        |
| Resources for Adults                                                                                                    |                                                                                           |        |
| Resources for Adults<br>Legal Services<br>Other (case parrative)                                                                  |                                                                                           |        |
| Resources for Adults<br>Legal Services<br>Other (see narrative)                                                                   |                                                                                           |        |
| Resources for Adults<br>Legal Services<br>Other (see narrative)                                                                   |                                                                                           |        |
| Resources for Adults<br>Legal Services<br>Other [see narrative]<br>Referral Narrative (Ex: list :                                 | specific agency referred, detail "other" referral)                                        |        |
| Resources for Adults<br>Legal Services<br>Other [see narrative]<br>Referral Narrative (Ex: list :<br>lere is information on the a | specific agency referred, detail "other" referral)<br>gency and other types of referrals. | ~      |
| Resources for Adults<br>Legal Services<br>Other [see narrative]<br>Referral Narrative [Ex: list :<br>lere is information on the a | specific agency referred, detail "other" referral)<br>gency and other types of referrals. | ^      |
| Resources for Adults<br>Legal Services<br>Other [see narrative]<br>Referral Narrative (Ex: list :<br>lere is information on the a | specific agency referred, detail "other" referral)<br>gency and other types of referrals. | ^      |
| Resources for Adults<br>Legal Services<br>Other [see narrative]<br>Referral Narrative (Ex: list :<br>lere is information on the a | specific agency referred, detail "other" referral)<br>gency and other types of referrals. | Ŷ      |
| Resources for Adults<br>Legal Services<br>Other [see narrative]<br>Referral Narrative (Ex: list :<br>lere is information on the a | specific agency referred, detail "other" referral)<br>gency and other types of referrals. | ^<br>~ |

#### FCRO Access to Intake (Change)

CFS Administration has given permission for the FCRO to have access to intakes for children who are in currently active Informal Living Arrangements. Prior to this release, they only had access to intakes when a child was in an active placement.

#### Intake Status Reason (New)

Additional Information has been added as a Status Reason for CPS Info/Referral and APS Info/Referral Intakes.

Information reported to the Hotline that pertains to a child or vulnerable adult who is already the subject of an Initial Assessment or involved in an ongoing Noncourt or Court case that does not meet the definition of abuse or neglect will be recorded as type "CPS Information/Referral" or "APS Information/Referral" with "Additional Information" as status reason. This will be communicated to the CFS Specialist assigned to the family's case for follow-up.

**Note:** The Intake Status Reason is updated after Closing the Intake.

#### Intake Override (New)

A new Intake Override, "Refer to Law Enforcement – Alleged sex/human trafficking victim is not exhibiting high risk behaviors AND incident occurred more than 12 months prior", will be added to the Policy Overrides on SDM Intake Screening Overrides window.

#### SDM Priority Response Detail Window Intake Priority Assignment (Change)

The Intake Priority criteria "A Child in imminent danger due to sexual exploitation or sex trafficking" will no longer be used on the Sexual Concerns maltreatment type. There will be two new criteria added to the Sexual Concerns maltreatment type for Intake Priority Scoring:

- A youth engaging independently in sex acts for an exchange of anything of value (i.e., food, shelter, drugs, clothes, money)
- A caregiver taking no steps to prevent access?

The Intake Priority criteria "a child victim is reported or suspected to be labor trafficked?" will no longer be automatically scored as Priority 1 on the Physical Abuse maltreatment type.

#### Detail Contact and Response Window – Asked about ICWA Field (New)

A new field, "Asked about ICWA" has been added to the Detail Contact and Response window for the Relative/Kin Notices. When a response is added, the new field will require a response of "Yes", "No", or "Previously Asked".

| N-FOCUS - Detail Co                                                      | ntact and Response         |            |                                                                    |      | ×                   |
|--------------------------------------------------------------------------|----------------------------|------------|--------------------------------------------------------------------|------|---------------------|
|                                                                          |                            | <b>iii</b> |                                                                    | 1    | 0 00<br>0 00<br>ENU |
| <u>Relative</u>                                                          | CARLEY LAFLER              |            |                                                                    | · [] |                     |
| <u>Related Children</u>                                                  | JAMES LANG                 |            |                                                                    | Ĩ    |                     |
| Relative Notificatio<br>Date 01-15-2<br>Response Type<br>Can be a Suppor | 021<br>t Person            | •          | Contact Type<br>Phone Call<br>Asked about ICWA<br>Previously Asked |      |                     |
| Narrative                                                                |                            |            |                                                                    |      |                     |
| here is a narrative                                                      | for this contact and respo | nse        |                                                                    |      | ax<br>BC            |

The relative relationship on the Relative/Kin Notices of "Tribal Custodian" will be changed to "Indian Custodian". This change will also be seen on the Tribal Ancestry when creating Tribal Notices.

Screen print on next page.

| MC ID# 5401       | Program Case Name JOSIE LANG |             |
|-------------------|------------------------------|-------------|
| Relative          | BILLY BALDWIN                | · <u> i</u> |
| Related Children  | JAMES LANG                   | ī           |
| Relationship Type | Indian Custodian             |             |

#### Detail Contract Budget Tracking Window Rejected Claims History (New)

A history function for the related rejected claims will be added to the Detail Contract Budget Tracker (CBT) window. The new window, Rejected Claims Amount History, will provide a list of all rejected claims linked to the CBT. By navigating to the Detail menu, select "Rejected Claims History" and if a history exists, the Rejected Claims Amount History will display.

This window will provide a list of all the rejected claims related to the CBT. The begin date is the date the rejected status began and the end date is the date the rejected status ended. If no end date is displayed, this means the claim is still in rejected status.

| N-FC | OCUS - Rejected C | laims A | Amount His | tory            |                 |          |               |
|------|-------------------|---------|------------|-----------------|-----------------|----------|---------------|
| C    | ontractor Organ   | nizatio | n ———      |                 |                 |          |               |
|      | Name CEDA         | RS YO   | UTH SEF    | VICES, INC.     |                 | Nu       | mber 49861790 |
|      |                   |         |            |                 |                 |          |               |
|      | ontractor Budg    | et      |            |                 |                 |          |               |
|      | Begin Date 0      | 7-01-2  | 2020       | End Date 0      | 6-30-2021       |          |               |
|      | Claim Nhr         | Line    | Version    | Rejected Status | Rejected Status | Amount   | Modifie       |
|      |                   | Linc    | Tersion    | Begin Date      | End Date        | Anoun    | modific       |
|      | 95963087          | 10      | 1          | 04-20-2021      |                 | 525.00   | DSSZ9 🔺       |
|      | 95963087          | 9       | 1          | 04-20-2021      |                 | 1,085.00 | DSSZ9:        |
|      | 95963087          | 8       | 1          | 04-20-2021      |                 | 980.00   | DSSZ9:        |
|      | 95497029          | 3       | 1          | 09-15-2020      |                 | 675.00   | DSSZ9:        |
|      | 47665098          | 2       | 2          | 12-22-2020      |                 | 2,480.00 | DSSZ9:        |
|      | 2968179           | 1       | 1          | 08-26-2020      |                 | 1,395.00 | DSSZ9:        |
|      | 95963087          | 4       | 2          | 04-21-2021      | 04-22-2021      | 0.00     | DSSZ9:        |
|      | 95963087          | 4       | 1          | 04-20-2021      | 04-20-2021      | 1,085.00 | DSSZ9:        |
|      | 95963087          | 2       | 1          | 04-20-2021      | 04-20-2021      | 1,085.00 | DSSZ9:        |
|      | 47665098          | 1       | 2          | 12-22-2020      | 12-22-2020      | 2,400.00 | DSSZ9:        |
|      | 47665098          | 2       | 1          | 12-21-2020      | 12-21-2020      | 1,395.00 | DSSZ9:        |
|      | 47665098          | 3       | 1          | 12-21-2020      | 12-21-2020      | 1,350.00 | DSSZ9:        |
|      | 47665098          | 1       | 1          | 12-21-2020      | 12-21-2020      | 1,350.00 | DSSZ9:        |
|      | 95497029          | 1       | 1          | 08-25-2020      | 08-25-2020      | 1,395.00 | DSSZ9: ¥      |
|      | <                 |         |            |                 |                 |          | >             |

## Foster Care Prevention Plan (Change)

The Foster Care Prevention Plan will have the following updates made:

| N-FOCUS - Detail Foster Care Prevention Plan Narrative                                                                                                    |                                                                                                    | - 0         |  |  |  |  |  |
|----------------------------------------------------------------------------------------------------|----------------------------------------------------------------------------------------------------|-------------|--|--|--|--|--|
|                                                                                                    | 1                                                                                                    | <b>&gt;</b> |  |  |  |  |  |
| Plan Name: ANNA SANDERS                                                                                                    | FC Prevention Plan ID: 83573577                                                                                                    | UPDATE      |  |  |  |  |  |
| Goals:                                                                                                    |                                                                                                    |             |  |  |  |  |  |
| Kittens require a high-calorie diet that contains more protein than the diet of adult cats.[43] Young orphaned<br>kittens require cat milk every two to four hours, and they need physical stimulation to defecate and urinate.<br>[6] Cat milk replacement is manufactured to feed to young kittens, because cow's milk does not provide all<br>the necessary nutrients.[44] Human-reared kittens tend to be very affectionate with humans as adults and<br>Strategy: |                                                                                                    |             |  |  |  |  |  |
| Kittens require a high-calorie diet that contains more protein than the diet of adult cats.[43] Young<br>orphaned kittens require cat milk every two to four hours, and they need physical stimulation to defecate<br>and urinate.[6] Cat milk replacement is manufactured to feed to young kittens, because cow's milk does not<br>provide all the necessary nutrients.[44] Human-reared kittens tend to be very affectionate with humans as                          |                                                                                                    |             |  |  |  |  |  |
| Kittens require a high-calorie diet that contains more protein<br>orphaned kittens require cat milk every two to four hours, and<br>and urinate.[6] Cat milk replacement is manufactured to feed<br>provide all the necessary nutrients.[44] Human-reared kittens                                                                                                    | han the diet of adult cats.[43] Young<br>I they need physical stimulation to defecate<br>to young kittens, because cow's milk does no<br>tend to be very affectionate with humans as   | ot 🕽 🛴      |  |  |  |  |  |
| Identify Safety Network:                                                                                                    |                                                                                                    |             |  |  |  |  |  |
| Kittens require a high-calorie diet that contains more protein<br>orphaned kittens require cat milk every two to four hours, an<br>and urinate.[6] Cat milk replacement is manufactured to feed<br>provide all the necessary nutrients.[44] Human-reared kitten                                                                                                    | than the diet of adult cats.[43] Young<br>d they need physical stimulation to defecate<br>to young kittens, because cow's milk does n<br>s lend to be very affectionate with humans a  |             |  |  |  |  |  |
| Flogicss.                                                                                                    | then the dist of adult cate (42) Verses                                                                                                    |             |  |  |  |  |  |
| orphaned kittens require a migh-calone diet that contains more protein<br>orphaned kittens require cat milk every two to four hours, an<br>and urinate.[6] Cat milk replacement is manufactured to feed<br>provide all the necessary nutrients.[44] Human-reared kitten                                                                                                    | in an one one of addit cats.[43] Young<br>I they need physical stimulation to defecate<br>to young kittens, because cow's milk does n<br>s tend to be very affectionate with humans as | ot 🗸        |  |  |  |  |  |

• New narrative in Plans/Goals for Identify Safety Network

- Ability to Copy Forward the most recent finalized Foster Care Prevention
   Plan
- Enable keyboard controls on the narrative boxes, so the copy and paste functions can be utilized
- Text Max box was fixed so it is functioning and displays correct text when opened

Foster Care Prevention Plan Service Message on Detail Service Referral Window (Change)

When creating a Service Referral for a service that is classified as a prevention service, a message will pop-up to remind the user that a Foster Care Prevention Plan may be needed before the Service Referral is completed.

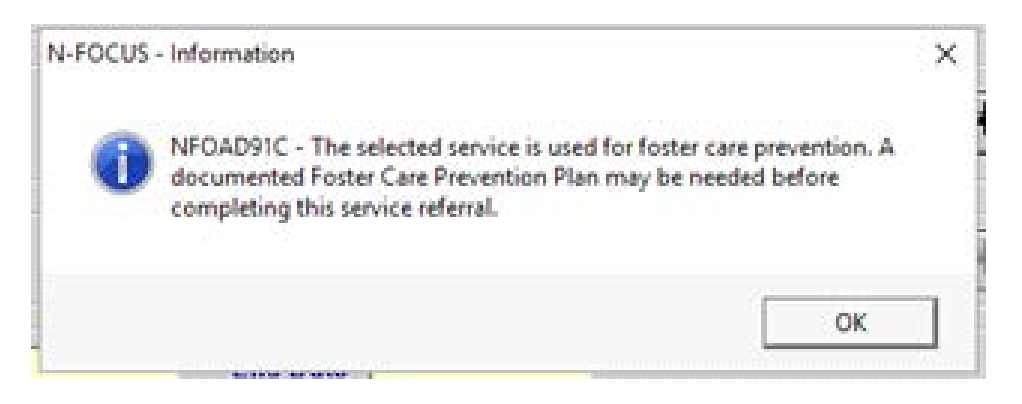

#### Out of Home Placement (Change)

NFOCUS will stop an Out of Home Placement from being created if a prevention plan with an eligibility type of Foster Care Candidate is active during the placement begin date. If a prevention plan is active and the worker attempts to open an Out of Home Placement the following message will appear reminding the working that the child has a prevention plan and gives them the option to close that plan.

| - N-FOCUS - Error                                                                                                    | ,                                                  | ×                       |
|----------------------------------------------------------------------------------------------------|----------------------------------------------------|-------------------------|
| NFOATZ1C - KRIS TILDEN is involved in a p<br>this placement until the prevention plan is<br>prevention plan at this time? | prevention plan. You can<br>closed. Do you want to | not change<br>close the |
|                                                                                                    | Yes                                                | No                      |

Legal Status of Alternative Response (New)

With this release, the Legal Status option of Alternative Response is now available.

| N-FOCU                                        | S - CFS Program Person Information                   |  |  |  |  |  |  |  |  |
|-----------------------------------------------|------------------------------------------------------|--|--|--|--|--|--|--|--|
| File Action                                   | ns Detail Goto Help                                  |  |  |  |  |  |  |  |  |
| <b>.</b>                                      |                                                      |  |  |  |  |  |  |  |  |
| Progra                                        | Program Case Person                                  |  |  |  |  |  |  |  |  |
|                                               | Name BERRY JACKSON                                   |  |  |  |  |  |  |  |  |
| l enal                                        |                                                      |  |  |  |  |  |  |  |  |
| LUUGI                                         |                                                      |  |  |  |  |  |  |  |  |
| Status                                        | Alternative Response                                 |  |  |  |  |  |  |  |  |
| <u>Status</u><br>Date                         | Alternative Response                                 |  |  |  |  |  |  |  |  |
| <u>Status</u><br><u>Date</u><br><u>County</u> | Alternative Response       02-01-2020       Antelope |  |  |  |  |  |  |  |  |
| <u>Status</u><br><u>Date</u><br><u>County</u> | Alternative Response       02-01-2020       Antelope |  |  |  |  |  |  |  |  |

#### Guardianship Assistance Eligibility and Agreement (New)

Workers can now create and print a Guardianship Assistance Eligibility and Agreement in NFOCUS from the Guardianship Assistance window. The worker must first choose the Assistance Type of either adoption or guardianship.

When creating a Guardianship Eligibility and Guardianship Agreement workers can select child information choices displayed on the window. The child information choices are:

- Being in a sibling group of three or more in the same Guardianship Home
- Physical Disability
- Behavioral Disability
- Emotional Disability
- At high risk of developing a disability
  - This reason should always be accompanied with a narrative if selected as the primary special need. The narrative is accessed through a push button called, 'At Risk Narrative'.

All of these are child information choices are optional as there is no requirement for Guardianships to have any special needs to be eligible. Be advised however, there are questions in the Eligibility Push button that make reference to special needs and siblings in the same home. If the worker wants to include the child's special needs in the agreement and eligibility they must still select the appropriate special need type from the child information choices. This is also true if the worker wants to include information that siblings are living in the same guardianship home. The worker should continue the process of entering other required information on the window to finalize the Guardianship eligibility and agreement. The worker must answer three questions in the 'Eligibility' push button. IF the worker does not check all the boxes on window three in eligibility then the child will be determined ineligible for a Nebraska Guardianship through the department. The worker can still print the eligibility however the Agreement cannot be created until the child is determined eligible.

Once the worker has completed the Eligibility questions, the agreement should be emailed to their supervisor. The IMFC supervisor can enter the Funding Source in the 'IMFC Approval' pushbutton.

**Note:** The IMFC Approval push button can only be accessed by an <u>IMFC</u> Supervisor. IMFC Supervisors determine through a set of questions in the window if the child is funded with IV-E or Child Welfare.

Once the IMFC Supervisor has completed the funding source the worker can complete the seven questions in the Agreement push button, enter the payment information in the Payments push button, and any appropriate narratives.

**Note**: The central office narrative is only Central office staff.

Steps to create a Guardianship Assistance Eligibility and Agreement

1. From the Detail Program Case window, select the Lassidy icon.

The List Adoption/Guardianship Assistance window will display.

| N N  | -FOCUS - List Adoption/Guardianship Assistar | nce          |                    | – 🗆 X                |
|------|----------------------------------------------|--------------|--------------------|----------------------|
| File | Goto Help                                    |              |                    |                      |
|      | 2                                            |              | <b>11</b>          |                      |
|      |                                              |              |                    |                      |
|      |                                              |              |                    |                      |
|      | Name                                         | Туре         | Eligibility Status | Status               |
|      | RAPHEL NELSON                                | GUARDIANSHIP | ELIGIBLE           | FINAL                |
|      | JONAH NELSON                                 | GUARDIANSHIP | ELIGIBLE           | FINAL                |
|      | ANNA NELSON                                  | ADOPTION     | ELIGIBLE           | FINAL                |
|      | RAPHEL NELSON                                | GUARDIANSHIP | (NONE)             | DRAFT                |
|      | ARIEL NELSON                                 | GUARDIANSHIP | INELIGIBLE         | FINAL                |
|      | ARIEL NELSON                                 | GUARDIANSHIP | (NONE)             | DRAFT                |
|      | AMY NELSON                                   | GUARDIANSHIP | ELIGIBLE           | ADMINISTRATOR REOPEN |
|      | RAPHEL NELSON                                | GUARDIANSHIP | INELIGIBLE         | DRAFT                |

2. Select the **Wew** icon to create new agreement or select one from the

list (Double click the one from the list or highlight and select the Open icon.)

3. Select Guardianship from the Type drop down.

| N-FOCUS - Detail Adoption/Guardianship Assistance |             |             | - 🗆 X |
|---------------------------------------------------|-------------|-------------|-------|
| File Actions Detail Goto Help                     |             |             |       |
|                                                   | M 💽         | <b>11</b>   |       |
| <u>Child's Name</u>                               |             | <b>&gt;</b> | ADD   |
| Туре                                              |             |             |       |
| Completed By Guardianship                         |             | <b>&gt;</b> |       |
| Status (NONE)                                     | Status Date |             |       |

The Guardianship Assistance Eligibility Criteria pop up will display.

4. If the criteria are met, click OK.

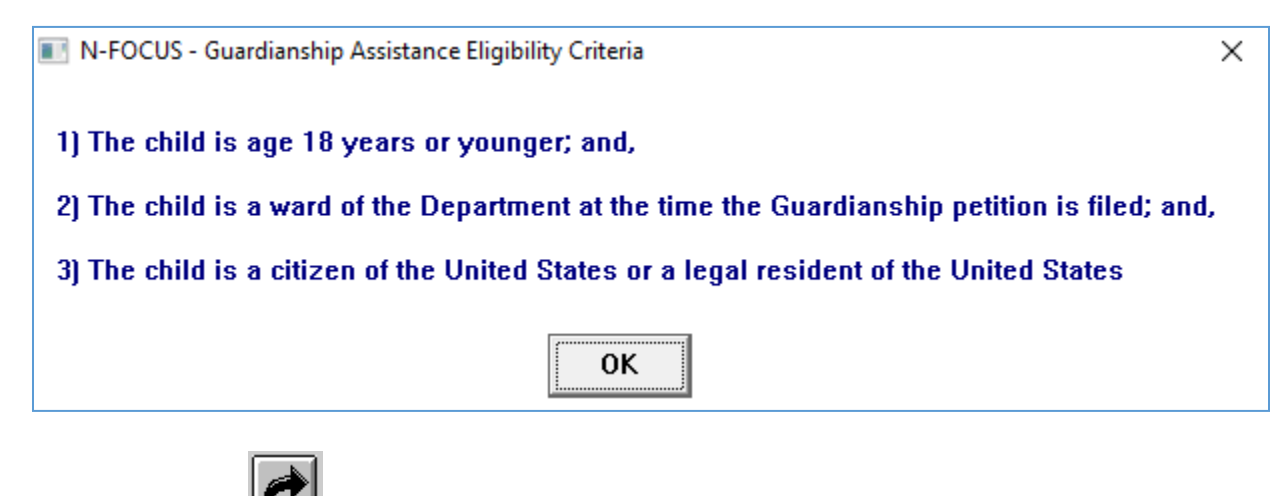

- 5. Use the Out Select arrow to enter the child name.
- 6. Use the Completed By field.
- 7. The date will -populate with the current date.
- 8. Click the Save icon.

The Status will populate to Draft.

- 9. Select the appropriate child information choices, one or more or none can be selected.
- **Note:** The determination will show as ineligible until the worker answers the Eligibility questions. This determination cannot be selected by the worker because it is automatically populated.

| N-FOCUS - Detail Adop         | tion/Guardianship Assistance                                               |                           |               | – 🗆 X            |
|-------------------------------|----------------------------------------------------------------------------|---------------------------|---------------|------------------|
| File Actions Detail Go        | oto Help                                                                   |                           |               |                  |
|                               |                                                                            | <u>×</u>                  | <u> </u>      |                  |
| <u>Child's Name</u>           | RAPHEL NELSON                                                              |                           |               | UPDATE           |
| Туре                          | Guardianship                                                               | -                         |               |                  |
| Completed By                  | KIM POSSIBLE                                                               |                           | P             |                  |
| Status<br>Child Information – | Draft                                                                      | Status Date 12-           | 14-2020       |                  |
|                               | Sibling group of 3 or mo                                                   | ore quardian/adoptive hor | ne            |                  |
|                               | Behavioral disability<br>Emotional disability<br>At high risk of developin | ng a disability           |               |                  |
| <u>Determinatio</u>           | n Ineligible                                                               | <b>_</b>                  | <u>Begin</u>  | 12-14-2020       |
| Eligi                         | bility Payr                                                                | ments Agree               | ement Consult | ation Point      |
|                               | At Risk Narrative                                                          | Central Office Narrative  | IMFC Approval |                  |
| REVIEWED BY                   |                                                                            | ON BEHA                   | LF OF         |                  |
|                               |                                                                            |                           | 10-           | 01-2020 09:08:21 |

10.If the last child information choice "At high risk of developing a disability" is selected the "At Risk Narrative" push button is enabled.

**Note:** If the narrative has been entered and the choice is deleted from this window then the narrative will be deleted.

11.Select the Eligibility push button and answer the questions in eligibility.

Eligibility

#### Eligibility Window #1-

If the sibling option is checked on the main window then window #1 in eligibility will show the names of siblings. The worker must pick one.

| nild Infor | mation — |                                                   |
|------------|----------|---------------------------------------------------|
| 1          | (X)      | Sibling group of 3 or more guardian/adoptive home |
|            | [X]      | Physical disability                               |
|            | ixi      | Behavioral disability                             |
|            | (x)      | Emotional disability                              |
|            | (X)      | At high risk of developing a disability           |
|            | . ,      |                                                   |

| N-FOCUS - Guardianship Assistance Eligibility                                            | _          | ×       |
|------------------------------------------------------------------------------------------|------------|---------|
| - Child Information                                                                      |            | UPDATE  |
| 01 : Choose sibling(s) who are in the same home under the same guardianship arrangement. |            |         |
| Siblings<br>AMY NELSON<br>EMMA NELSON<br>ARIEL NELSON                                    |            |         |
| Save and Previous 1 of 3 Sav                                                             | /e and Ne× | đ       |
| Save Save and Close Close                                                                |            |         |
| 10-01-2                                                                                  | 020 09     | 9:41:03 |

#### Eligiblity Window #2-

This is the same window from the Agreement question flow. The narrative can be changed in both windows and it will save in both windows. If conditions, are filled out from the condition screen in program person and the appropriate child information choices on the main window are checked; then this window will auto populate the conditions.

See Main Window Child Information:

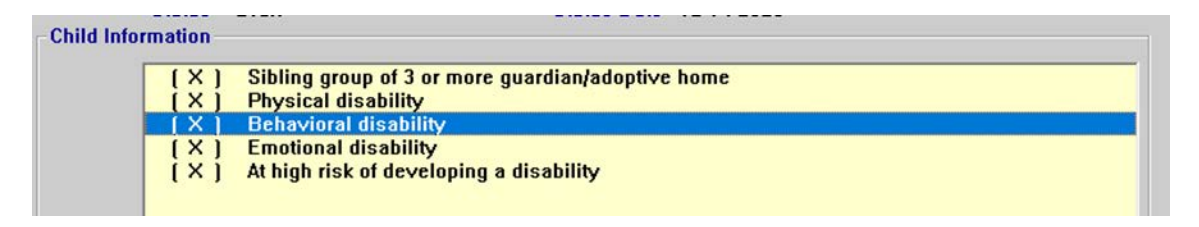

| N-FOCUS - Guardianship Assistance Eligibility                                                                                                    | - 🗆 X                      |
|----------------------------------------------------------------------------------------------------|----------------------------|
| - Identified Child Needs                                                                                                    | UPDATE                     |
| 02 : At the time eligibility is being determined the child has the following needs/spo                                                                                                    | cial conditions:           |
| Aplastic Anemia       01-01-2020       GARY W M         Diabetes - Type I and II       01-01-2020       GARY W M         Prenatal Methamphetamine Exposure       01-01-2020       GARY W M         Reactive Attachment Disorder       01-01-2020       GARY W M | ADISON<br>ADISON<br>ADISON |
| Uther Disability<br>This narrative is for the worker to enter additional information. The above conditoins a<br>the conditions window. Only, certain condiitions will pull into this window.                                                                    | re pulled in from Max      |
| Save and Previous 2 v of 3                                                                                                    | Save and Next              |
| Save Save and Close Close                                                                                                    |                            |
|                                                                                                    | 10-01-2020 10:11:09        |

### Eligibility Question 3#

**Example:** All boxes checked:

This will determine the child eligible for a Nebraska Guardianship. The Main window determination will say "Eligible".

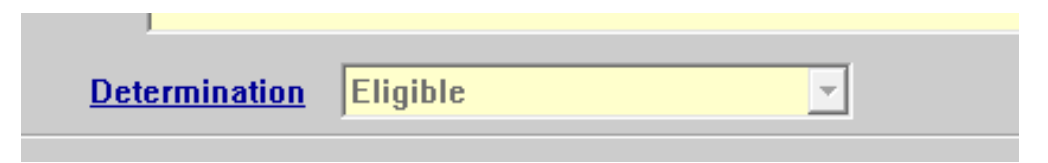

Screen print on next page.

| 0: | 3 : The child is eligible for Guardianship assistance because the child meets all of the following criteria:                                                                                                    |
|----|----------------------------------------------------------------------------------------------------|
| ~  | The child is under 19 years of age.                                                                                                    |
| •  | The child is a ward of the Department at the time the guardianship petition is filed.                                                                                                    |
| •  | The child is a citizen of the United States or a legal resident of the United States.                                                                                                    |
| ~  | The child is in the custody of the Department immediately prior to the Guardianship being finalized.                                                                                                    |
| ~  | The child that is the subject of the Guardianship Assistance Agreement has resided in the home of the prospective guardian for atleast six months.                                                                                                    |
| ~  | Child cannot return to the home of the parents because returning home is not an appropriate permanency option for the child.                                                                                                    |
| ~  | Adoption would not be in the best interest of the child.                                                                                                    |
| ~  | Child demonstrates a strong attachment to the prospective guardian and the prospective guardian has a<br>strong commitment to caring permanently for the child.                                                                                                    |
| -  | Unless it is not in the best interest of the child, efforts were made to place the child without a Guardianship<br>Assistance Agreement.                                                                                                    |
|    |                                                                                                    |
| ~  | Prospective guardians verify[through an application request] that the guardianship cannot occur without a<br>Guardianship Assistance Agreement because the child's present and anticipated future needs have been<br>determined to exceed the family's ability to meet those needs without assistance. |

#### Eligiblity Window #3

**Example**: All boxes NOT checked:

This will cause the child to be ineligible for a Nebraska Guardianship and so the main window will say ineligible.

| N-FOCUS - Guardianship Assistance Eligibility                                                                                                    |                 | _                        |           |
|----------------------------------------------------------------------------------------------------|-----------------|--------------------------|-----------|
| - Child Information                                                                                                    |                 |                          | UPDATE    |
| 03 : The child is eligible for Guardianship assistance because the child meets all of the                                                                                                    | follow          | ing criteria             | 1:        |
| The child is under 19 years of age.                                                                                                    |                 |                          |           |
| The child is a ward of the Department at the time the guardianship petition is filed.                                                                                                    |                 |                          |           |
| The child is a citizen of the United States or a legal resident of the United States.                                                                                                    |                 |                          |           |
| The child is in the custody of the Department immediately prior to the Guardianship bei                                                                                                    | ng fina         | alized.                  |           |
| The child that is (N-FOCUS - Error<br>prospective guar                                                                                                    | × •             | me of the                |           |
| <ul> <li>Child cannot retuoption for the chi</li> <li>Adoption would n</li> </ul> NFOAV21C - Child is only determined eligible if all of the boxes are selected and if the agreement has been created, it will be unavailable.                                                               | • 1             | permanen                 | ÿ         |
| Child demonstrat<br>strong commitme     OK     Unless it is not i                                                                                                    | a               | rdian has :<br>Guardians | a<br>:hip |
| Assistance Agreement.<br>Prospective guardians verify(through an application request) that the guardianship can<br>Guardianship Assistance Agreement because the child's present and anticipated future<br>determined to exceed the family's ability to meet those needs without assistance. | not oc<br>need: | cur withou<br>s have bee | ta<br>:n  |
| Save and Previous 3 of 3                                                                                                    | S               | a∨e and N                | ext       |
| Save Save and Close Close                                                                                                    |                 |                          |           |
|                                                                                                    | 10-01-          | -2020                    | 09:57:31  |

Send the supervisor an email, and they will inform an IMFC supervisor to determine the funding source. This window is not accessible to anyone except IMFC Supervisors. They can select one or more choices.

| IMFC A | Approval |
|--------|----------|
|--------|----------|

|                                                                                                    |                                                               |                                                                                             | UPD4                                  |
|----------------------------------------------------------------------------------------------------|---------------------------------------------------------------|---------------------------------------------------------------------------------------------|---------------------------------------|
| 01 : Guardianship                                                                                                    | Assistance funding eligib                                     | ility.                                                                                      |                                       |
| Funding Eligibility                                                                                                    | IV-E ELIGIBLE<br>IV-E ELIGIBLE                                | <u> </u>                                                                                    |                                       |
| ✓ The child is age                                                                                                    | NON-IV-E ELIGIBLE<br>INELIGIBLE                               | sulted regarding the guardianship a                                                         | rrangement.                           |
| Child was removed the determination of the determination of the determin | ed from his/her home purs<br>I that continuation in the ho    | suant to a Voluntary Placement Agreement o<br>ome would be contrary to the welfare of the c | r as a result of a judicial<br>child. |
| Child has reside                                                                                                    | d in the home of the prosp                                    | ective guardian for at least six months.                                                    |                                       |
| ✓ If yes,has the ch                                                                                                    | ild lived in the home for si                                  | × consecutive months?                                                                       |                                       |
| Child is eligible<br>period during who have a second second seco  | for Title IV-E foster care ma<br>ich the child resided in the | intenance payments during at least a six-co<br>home of the prospective relative guardian.   | onsecutive month                      |
| During six mont                                                                                                    | n placement referred to,wa                                    | s the placement a licensed relative foster fa                                               | mily home?                            |
| Does the child m                                                                                                    | eet all of the Age Related                                    | Detail requirements for a youth age 18?                                                     |                                       |
| Does the child h                                                                                                    | ave a sibling that is eligibl                                 | e for GAP and are they placed in the same (                                                 | Guardianship Home?                    |
| Approved                                                                                                    | By DSSZ924                                                    | Approved Date 1                                                                             | 2-14-2020                             |
|                                                                                                    |                                                               |                                                                                             |                                       |

The CFS worker can enter the Guardians using the payments button. The worker should also make sure there is a current NCR completed in NFOCUS, because this determines the daily maintenance amount. The worker can then enter various maintenance payment amounts.

| ne of Adoptive Parent(s) / Guardian(s)<br>Type               | Amount                                                      | Begin Date                                                                       | End Date                                                                         | Recurring        |
|--------------------------------------------------------------|-------------------------------------------------------------|----------------------------------------------------------------------------------|----------------------------------------------------------------------------------|------------------|
| DAILY MAINTENANCE<br>LEGAL<br>RESPITE<br>CHILD CARE<br>OTHER | \$25.00<br>\$500.00<br>\$2,000.00<br>\$5,000.00<br>\$500.00 | 12-14-2020<br>12-14-2020<br>12-14-2020<br>12-14-2020<br>12-14-2020<br>12-14-2020 | 12-14-2032<br>01-01-2021<br>12-14-2032<br>12-14-2021<br>12-14-2032<br>12-14-2032 | Y<br>N<br>Y<br>N |
| Ok Add Ur                                                    | odate                                                       | Delete                                                                           | Cancel                                                                           | Help             |

**Note:** The following error will appear if the worker attempts to answer the agreement questions before entering the Guardian Names.

| NFOCUS - Error                    | ×                         |
|-----------------------------------|---------------------------|
| NFOAE71C - Add Adoptive Parent(s) | /Guardian under Payments. |
|                                   | ОК                        |

Once the IMFC supervisor has completed the funding and the Guardians have been entered, the agreement button is available. Select the Agreement push button and answer the seven agreement questions.

#### Agreement window #1-

Complete the demographic information.

| N-FOCUS - Guardianship Assistance Agreement                                                                                                    | _          |          |
|----------------------------------------------------------------------------------------------------|------------|----------|
|                                                                                                    |            | UPDATE   |
| 01 : Guardianship Assistance Agreement Details                                                                                                    |            |          |
| Document Type ORIGINAL AGREEMENT  Funding Eligibility IV-E ELIGIBLE Agreement Effective Date 12-14-2020 Name First Name RAPHEL Middle Name Last Name NELSON |            | <b>X</b> |
| Guardian/Conservator<br>Primary Guardian/Conservator JAMES NELSON<br>Secondary Guardian/Conservator ANNA WENGER                                             |            |          |
| Save and Previous                                                                                                    | Save and N | lext     |
| Save Save and Close Close                                                                                                    | 01-2020    | 10:48:55 |

#### Agreement window #2-

This is the same window from the Eligibility question flow. The narrative can be changed in both windows and it will save in both windows. If conditions, are filled out from the condition screen in Program Person and the appropriate child information choices on the main window are checked; then this window will auto populate the conditions.

| ( X<br>( X<br>( X<br>( X<br>( X | <ul> <li>Sibling group of 3 or moi</li> <li>Physical disability</li> <li>Behavioral disability</li> <li>Emotional disability</li> <li>At high risk of developin</li> </ul> | re guardian/adoptive hor<br>g a disability | ne                      | _       |          |
|---------------------------------|----------------------------------------------------------------------------------------------------|--------------------------------------------|-------------------------|---------|----------|
| N-FOCUS                         | Guardianship Assistance Agreement                                                                                                    |                                            |                         | - D     | X<br>ATE |
|                                 |                                                                                                    |                                            |                         |         |          |
| 02 : 4                          | at the time eligibility is being deten                                                                                                    | mined the child has the follow             | ing needs/special condi | itions: |          |

| Save and Previous                                                 | 2 v of 7              | is willow |                    | Save and      | Next     |
|-------------------------------------------------------------------|-----------------------|-----------|--------------------|---------------|----------|
| ure conditions window. Unly, certain condi                        | raons win pun into a  |           |                    |               |          |
| other Disability<br>This narrative is for the worker to enter add | litional information. | The above | e conditoins are p | ulled in from | 1<br>Max |
| <                                                                 |                       |           |                    |               |          |
|                                                                   |                       |           |                    |               |          |
| Reactive Attachment Disorder                                      | 01-0                  | 1-2020    | GARY W MADIS       | SON           |          |
|                                                                   | 010                   | 1-2020    |                    |               |          |
| Prenatal Methamphetamine Exposure                                 | UI-U<br>01-0          | 1-2020    | GARY W MADIS       | SON           |          |

#### Agreement Window #3

This is the same window as is Eligibility Question #2. It cannot be modified from the Agreement Window #3. The boxes cannot be unchecked or checked. To change this window the user must go back to the Eligibility push button and go to Question #2.

**Note:** If the user does go back to the question in Eligibility and does uncheck some of the boxes the agreement will not be available. All boxes must be checked for the child to be eligible for a Guardianship with the department.

| N-FOCUS - Guardianship Assistance Agreement -                                                                                                    | ×     |
|----------------------------------------------------------------------------------------------------|-------|
| UPDA                                                                                                    | ITE - |
| 03 : The child is eligible for Guardianship assistance because the child meets all of the following criteria:                                                                                                    |       |
| ✓ The child is under 19 years of age.                                                                                                    |       |
| The child is a ward of the Department at the time the guardianship petition is filed.                                                                                                    |       |
| ☑ The child is a citizen of the United States or a legal resident of the United States.                                                                                                    |       |
| ☑ The child is in the custody of the Department immediately prior to the Guardianship being finalized.                                                                                                    |       |
| The child that is the subject of the Guardianship Assistance Agreement has resided in the home of the prospective guardian for at least six months.                                                                                                    |       |
| Child cannot return to the home of the parents because returning home is not an appropriate permanency option for the child.                                                                                                    | 0     |
| ☑ Adoption would not be in the best interest of the child.                                                                                                    |       |
| Child demonstrates a strong attachment to the prospective guardian and the prospective guardian has a strong commitment to caring permanently for the child.                                                                                                    |       |
| Unless it is not in the best interest of the child, efforts were made to place the child without a Guardianship Assistance Agreement.                                                                                                    |       |
| Prospective guardians verify (through an application request) that the guardianship cannot occur without a<br>Guardianship Assistance Agreement because the child's present and anticipated future needs have been<br>determined to exceed the family's ability to meet those needs without assistance. | 2     |
| Save and Previous 3 • of 7 Save and Next                                                                                                    |       |
| Save Save and Close Close                                                                                                    |       |
| 10-01-2020 11:04:25                                                                                                    |       |

## Agreement Window #4

Enter the correct choice, only one of the boxes can be checked.

| N-FOCUS - Guardianship Assistance Agreement                                                                                                    | -                                              |                       |
|----------------------------------------------------------------------------------------------------|------------------------------------------------|-----------------------|
|                                                                                                    |                                                | UPDAT                 |
| 04 : The amount of the maintenance payment will not exceed \$26.01 per day, less other ber<br>the child if applicable.Other benefits could include Supplemental Security Income [SSI]<br>Security Administration (SSA) benefits, (CS) Child Support benefits, and Veteran Adminis<br>benefits. | nefits receiv<br>benefits, So<br>stration, (VA | ved for<br>ocial<br>) |
| Child is currently not eligible for other benefits.                                                                                                    |                                                |                       |
| Child is currently eligible for the following benefits:                                                                                                    |                                                |                       |
| SSI Benefits 500.00 per month                                                                                                    |                                                |                       |
| SSA Benefits 55.00 per month                                                                                                    |                                                |                       |
| VA Benefits 0.00 per month                                                                                                    |                                                |                       |
| CS Benefits 350.00 per month                                                                                                    |                                                |                       |
|                                                                                                    |                                                |                       |
|                                                                                                    |                                                |                       |
| Save and Previous 4 _ of 7                                                                                                    | Save and                                       | Next                  |
| Save Save and Close Close                                                                                                    |                                                |                       |
| 10-1                                                                                                    | 01-2020                                        | 11:13:05              |

#### Agreement window #5

Check the appropriate option only one option can be checked.

| N-FOCUS - Guardianship Assistance Agreement                                                                                                    | -                                                                |                    |
|----------------------------------------------------------------------------------------------------|------------------------------------------------------------------|--------------------|
|                                                                                                    |                                                                  | UPDATE             |
| 05 : Eligibility for Medical Assistance                                                                                                    |                                                                  |                    |
| <ul> <li>Title XIX Medicaid - The child qualifies for Federal Title IV-E Subsidy and is categorically Medicaid until the child reaches age eighteen [18] on 03-18-2022. Title XIX Medicaid eli re-determined at age 18. The child is eligible for Medicaid services as authorized throug Plan.</li> <li>The child is ineligible for medical assistance under this guardianship assistance agree</li> </ul> | y eligible for Ti<br>gibility will be<br>gh the Medicai<br>ment. | tle XIX<br>1 State |
| Save and Previous 5 _ of 7                                                                                                    | Save and N                                                       | lext               |
| Save Save and Close Close                                                                                                    | 10.01.0000                                                       | 11.14.41           |
|                                                                                                    | 10-01-2020                                                       | 11:14:41           |

#### Agreement Window #6:

If the first option on window #5 is answered then option #2 on window #6 is auto checked. If the section option on window #5 is checked then option #2 on window #6 is not available to check. The first check box on window #6 is always optional.

Screen print on next page.

| N-FOCUS - Guardianship Assistance Agreement                                                                                                    | -                                                                           |                                                 |   |
|----------------------------------------------------------------------------------------------------|-----------------------------------------------------------------------------|-------------------------------------------------|---|
|                                                                                                    |                                                                             | UPDAT                                           | E |
| 06 : Other Medical Coverage                                                                                                    |                                                                             |                                                 |   |
| <ul> <li>The child will be enrolled in the Guardian(s) private health insurance plan.</li> <li>Out-of-State Medical Coverage - A child who receives Medicaid and resides outside the state time of guardianship, or who moves to another state after the finalization of the guardi Medicaid from the state in which the child resides if eligibility for Medicaid in Nel state of residence does not provide Medicaid service which otherwise would be provided in Nebraska, the Department is not responsible for covering that service. Items and servic Medicaid vary from state to state.</li> </ul> | ate of Nebra<br>anship, will<br>braska may<br>if the child r<br>ces covered | ska at<br>receive<br>end. If a<br>resided<br>by |   |
| Save and Previous 6 v of 7                                                                                                    | Save and                                                                    | Next                                            |   |
| Save Save and Close Close                                                                                                    |                                                                             |                                                 |   |
| 10                                                                                                    | -01-2020                                                                    | 11:21:23                                        |   |

## Agreement Window #7:

Fill out the window as special services apply. This window is optional.

| N-FOCUS - Guardianship Assistance Agr                                                                                                    | eement                                                                                                    |                                                                                                    |                                                      |
|----------------------------------------------------------------------------------------------------|----------------------------------------------------------------------------------------------------|----------------------------------------------------------------------------------------------------|------------------------------------------------------|
|                                                                                                    |                                                                                                    |                                                                                                    | UPDA                                                 |
| 07 : Special services are pay<br>specified time period. The<br>wholly or in part as a pro-<br>available to cover the exp<br>a provision of this assist | ments made for a specific service or item<br>ese services can be one time only in natu<br>vision of this assistance agreement only<br>bense of the special service(s). The follow<br>ance agreement. | related to the child's needs,<br>ire. Special services may be<br>if other resources or progran<br>wing special service(s) will b | and for a<br>paid for<br>ns are not<br>e paid for as |
| pecial Service(s)                                                                                                    |                                                                                                    |                                                                                                    | ADD                                                  |
| laximum Amount                                                                                                    |                                                                                                    |                                                                                                    | UPDATE                                               |
| Duration                                                                                                    |                                                                                                    |                                                                                                    | DELETE                                               |
| pecial Service(s)                                                                                                    | Maximum Amount                                                                                                    | Duration                                                                                                    | CLEAR                                                |
| Medical Transport                                                                                                    | 500.00                                                                                                    | Yearly                                                                                                    |                                                      |
|                                                                                                    |                                                                                                    |                                                                                                    |                                                      |
|                                                                                                    |                                                                                                    |                                                                                                    |                                                      |
| Save and Previous                                                                                                    | 7 💌 of 7                                                                                                    | Save a                                                                                                    | nd Next                                              |
| Save                                                                                                    | Save and Close Close                                                                                                    |                                                                                                    |                                                      |
|                                                                                                    |                                                                                                    |                                                                                                    |                                                      |

#### Other steps to complete the window:

Enter any necessary narratives. (Consultation Point, At Risk Narrative and Central Office Narrative)

| N-FOCUS - Detail Adop    | tion/Guardianship Assistance                                                                                                    |                   |            | -                  | □ ×      |
|--------------------------|----------------------------------------------------------------------------------------------------|-------------------|------------|--------------------|----------|
| File Actions Detail G    | oto Help                                                                                                    |                   |            | _                  |          |
|                          |                                                                                                    | <u>* </u>         |            |                    |          |
| <u>Child's Name</u>      | RAPHEL NELSON                                                                                                    |                   | -          |                    | UPDATE   |
| Туре                     | Guardianship 🔽                                                                                                    |                   |            |                    |          |
| Completed By             | KIM POSSIBLE                                                                                                    |                   | <b>*</b>   |                    |          |
| Status                   | Draft                                                                                                    | Status Date       | 12-14-2020 |                    |          |
| Child Information -      |                                                                                                    |                   |            |                    |          |
| (×)<br>(×)<br>(×)<br>(×) | Sibling group of 3 or more gu<br>Physical disability<br>Behavioral disability<br>Emotional disability<br>At high risk of developing a d | ardian/adoptive   | home       |                    |          |
| Determinatio             | n Eligible                                                                                                    | <b>_</b>          |            | Begin 12-14-20     | 20       |
| Eligi                    | ibility Payments                                                                                                    |                   | greement   | Consultation Point |          |
|                          | At Risk Narrative Centr                                                                                                    | al Office Narrati | ve IMFC Ap | oproval            |          |
| Reviewed By              |                                                                                                    | <b>AN 5</b>       |            |                    |          |
| REVIEWED BY              |                                                                                                    | ONE               | EHALF UF   |                    |          |
| Date the eligibility was | s determined.                                                                                                    |                   |            | 10-01-2020         | 11:29:22 |
|                          |                                                                                                    |                   |            | 10 01 2020         |          |

The narratives below can be accessed through the Narrative icon at the top of the Detail Adoption/Guardianship Assistance window.

| N-FOCUS - Detail Adop<br>File Actions Detail Go                                                     | tion/Guardianship Assistan<br>oto Help                                                                                                    | ce                                                                                                    | -                                  |        | AaBbC(<br>Heading 1 | AaBb(<br>Headin | CCE A   |
|----------------------------------------------------------------------------------------------------|----------------------------------------------------------------------------------------------------|----------------------------------------------------------------------------------------------------|------------------------------------|--------|---------------------|-----------------|---------|
| Child's Name                                                                                        | RAPHEL NELSON                                                                                                    | P                                                                                                    | >                                  | UPDATE | Styles              |                 |         |
| <u>Туре</u>                                                                                         | Guardianship                                                                                                    | N-FOCUS - Search Narrative                                                                                                    |                                    | -      |                     | ×               | 7 · · · |
| Completed By<br>Status<br>- Child Information<br>( × )<br>( × )<br>( × )<br>( × )<br>( × )<br>( × ) | KIM POSSIBLE<br>Draft<br>Sibling group of 3 o<br>Physical disability<br>Behavioral disability<br>Emotional disability<br>At high risk of deve | Selection Condition<br>Select All<br>Subject Area<br>Eligibility for Adpt/Gr<br>Efforts in seeking Pic<br>Contact<br>Consultation Point | © Deselec<br>dn Subsidy<br>acement | t All  |                     |                 |         |
| Determinatio                                                                                        | <u>n</u> Eligible                                                                                                    |                                                                                                    |                                    |        |                     |                 |         |

Finalize the agreement by updating the statuses by selecting Actions>Update Status.

**Note:** This is also where the Guardianship Agreement and Eligibility can be printed.

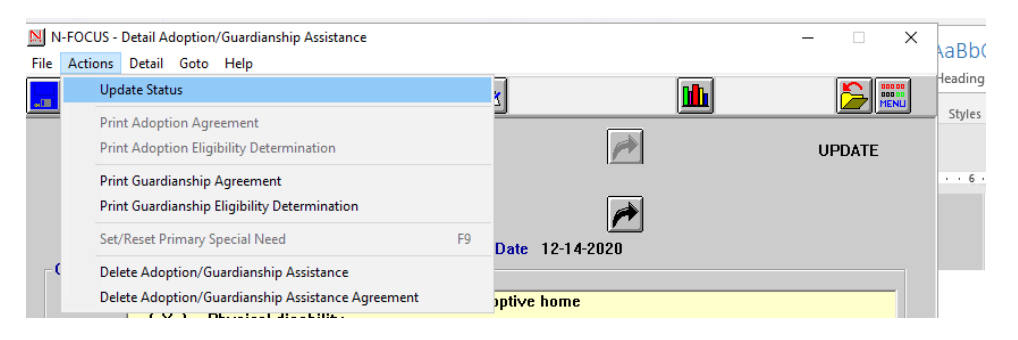

## Step Parent Parental Rights (Change)

With this release, a step parent will no longer be shown as having Parental Rights.